# **StandOut Guide for OSU Faculty & Instructors**

# 1. Log In to StandOut

Log in to StandOut from the Career Development Center website: career.oregonstate.edu/students

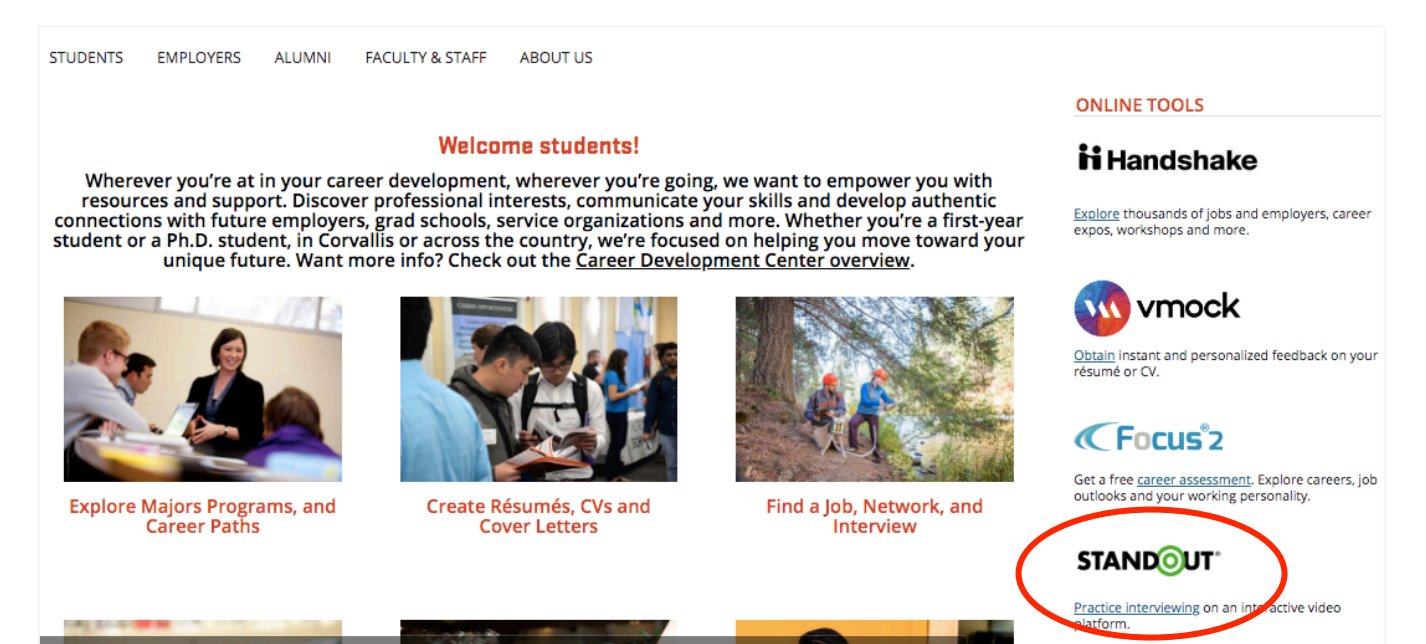

### 2. Create a Practice Interview

a. Select Tools -> Manage

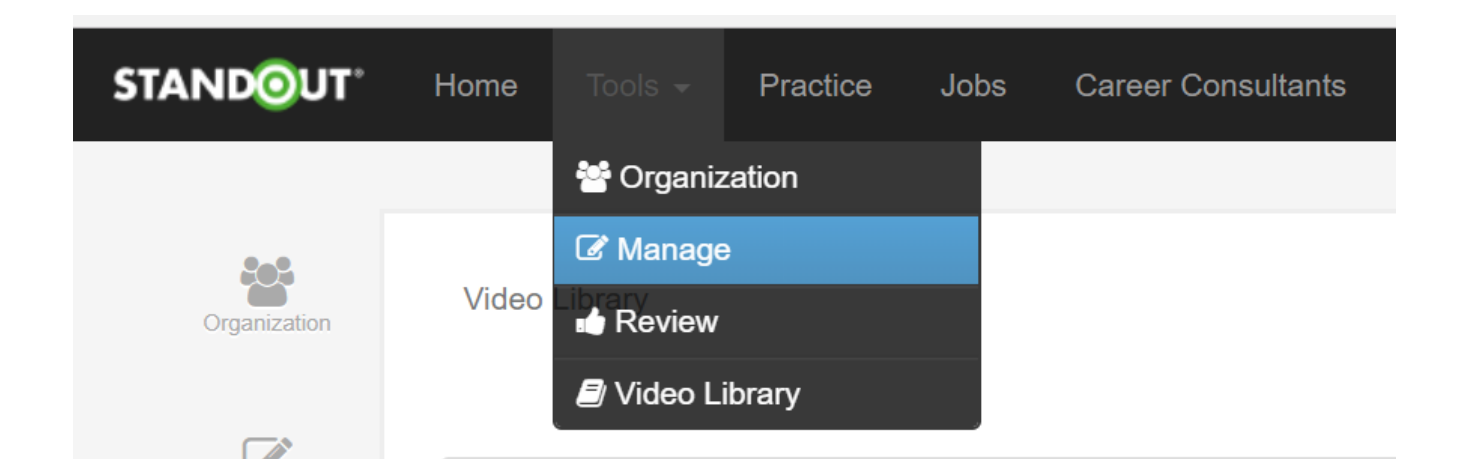

Career Development Center career.oregonstate.edu

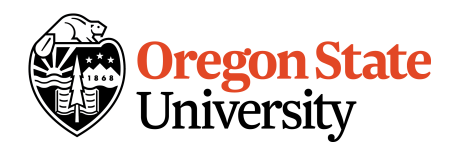

#### b. Select "Practices"

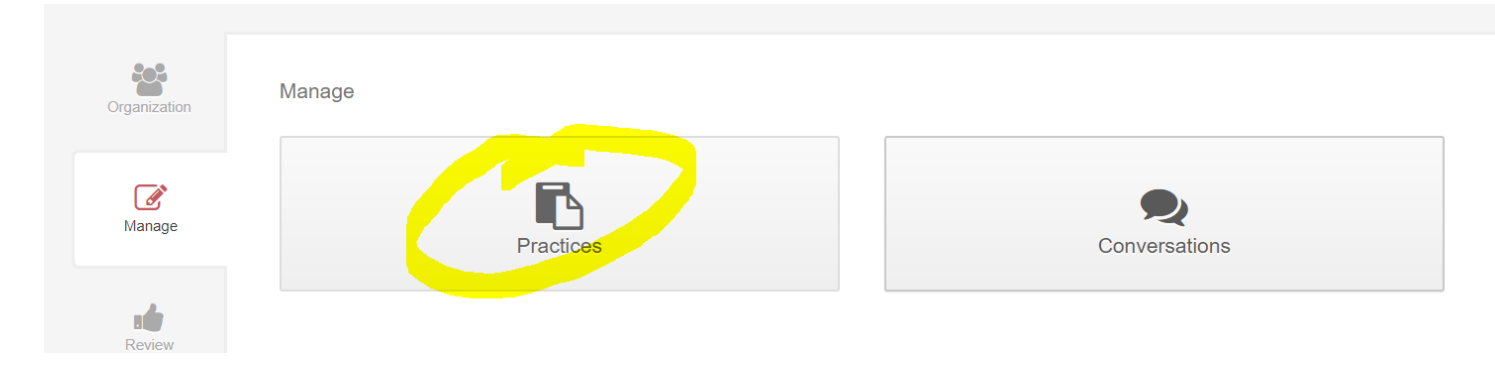

#### c. Select "Create Practice"

| Organization       | Manage / Practices |                   |                             |
|--------------------|--------------------|-------------------|-----------------------------|
| <b>Ø</b><br>Manage | Search             | Show More Filters | Administered by me - III II |
| Review             |                    |                   |                             |

#### d. Follow system prompts to set up practice video

- i. Create an intro video (What is displayed when the students first start and are getting acclimated)
- ii. Decide on access
  - 1. Who can access and take the practice interview. You can set a passcode if you want to restrict it to one class; otherwise, practice videos are available to all students
    - After the practice page, you can choose to add a final message, e.g., "Please copy link and paste into Canvas to complete assignment"
- iii. Add questions to your practice interview
  - 1. Use drop-down menu to switch between libraries. You can either use question clips that are already in the StandOut library or create your own.

- a. "Created by me" shows all the videos you recorded
- b. "StandOut Provided" shows videos in the main video library to choose from.

| Organization          | Manage / Practices / test / Questions                                                          |             |               |                            |                            |  |
|-----------------------|------------------------------------------------------------------------------------------------|-------------|---------------|----------------------------|----------------------------|--|
| Managa                | Drag and Drop Question Setup<br>Drag videos from the available video guestions and drop below. | Cancel Save | Available     | Suggestions New            |                            |  |
| manage                |                                                                                                |             | Search videos |                            | Created by me <del>-</del> |  |
|                       |                                                                                                |             |               | Show More Filters          | Created by me              |  |
| Review                |                                                                                                |             |               | 8s loc                     | Oregon State University    |  |
| <b>U</b> ideo Library | Add Question Group                                                                             | Cancel Save |               | No Tags                    | StandOut Provided          |  |
|                       |                                                                                                |             | :             | Amanda Cordes -            | Show More Filters          |  |
|                       |                                                                                                |             |               | s ye                       |                            |  |
|                       |                                                                                                |             |               | Add                        | Question                   |  |
|                       |                                                                                                |             |               | Amanda Cordes - 1.<br>4s 薩 | /23/18 10:08 AM            |  |

iv. Publish video using status slider under interview intro

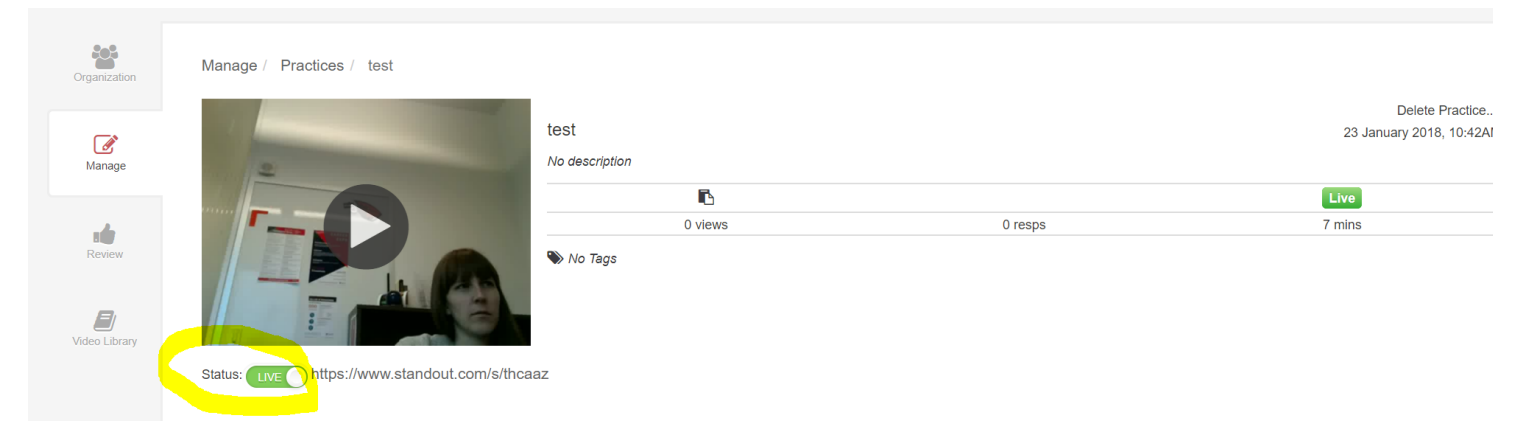

v. Practices can be deleted using the "Delete" option in the upper right corner

| Organization  | Manage / Practices / test                    |                        |                                             |                |
|---------------|----------------------------------------------|------------------------|---------------------------------------------|----------------|
| Manage        |                                              | test<br>No description | Delete Practice<br>23 January 2018, 10:42AM |                |
| Review        |                                              | 0 views                | 0 resps                                     | Live<br>7 mins |
| Video Library |                                              |                        |                                             |                |
|               | Status: LIVE https://www.standout.com/s/thca | az                     |                                             |                |

e. See list of your available practice videos and access them for updating/publishing/editing/deleting by choosing Tools -> Manage -> Practices

## 3. Troubleshooting common student issues

- a. Camera is rear facing
  - i. There should be an Adobe permission pop-up the first time you try to record a video. From the pop-up, right click on the square icon in the lower left hand corner, then choose the camera icon from the list of options, then select "Front facing"
  - ii. Select "remember" if you would like to keep these settings
- b. Answer to question was incorrect or you want to re-record
  - i. Finish the entire series of interview questions. You will then have the option to "Reset" and take the interview again
- c. Accessing StandOut
  - i. All students should already have access through OSU single sign on
  - ii. If link in Canvas doesn't work, you can access StandOut through Handshake
    - 1. Log in to Handshake (again, all students should have access with SSO)
    - 2. Select the "Career Center" drop down menu in the upper right corner
    - 3. Select "Resources"
    - 4. Scroll to the bottom of the page and select the "Interviewing and Negotiating" option
    - 5. StandOut should be the first link on the Interviewing page; select the link and enter your SSO information